## How to Add and Cite Images in Google Slides

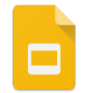

- 1. Search for an image using Google Images. Click on the thumbnail of the image you want. That should bring up a big gray box with your image on the left.(as shown below)
- 2. RIGHT CLICK on your image and select OPEN IMAGE IN NEW TAB

|                                      | Open link in new tab          | Cutest Puppies in the World - Pictures<br>Petsworld<br>Litter of cute pups<br>Visit  Add to Collections  Share |
|--------------------------------------|-------------------------------|----------------------------------------------------------------------------------------------------|
| B Carling 3                          | Open link in new window       |                                                                                                    |
|                                      | Open link in incognito window | Related images:                                                                                                |
|                                      | Save link as                  |                                                                                                    |
|                                      | Copy link address             |                                                                                                    |
|                                      | Open image in new tab         |                                                                                                    |
|                                      | Save image as                 |                                                                                                    |
| 263 x 191 - Images may be subject to | Copy image                    | View                                                                                                    |

- 3. A new tab should appear on the top of your screen. Click on that tab, and you should see just your image on the screen.
- Click in the address field and highlight the image URL (web address).
- COPY the image URL (RIGHT CLICK > COPY, or press CTRL + C).

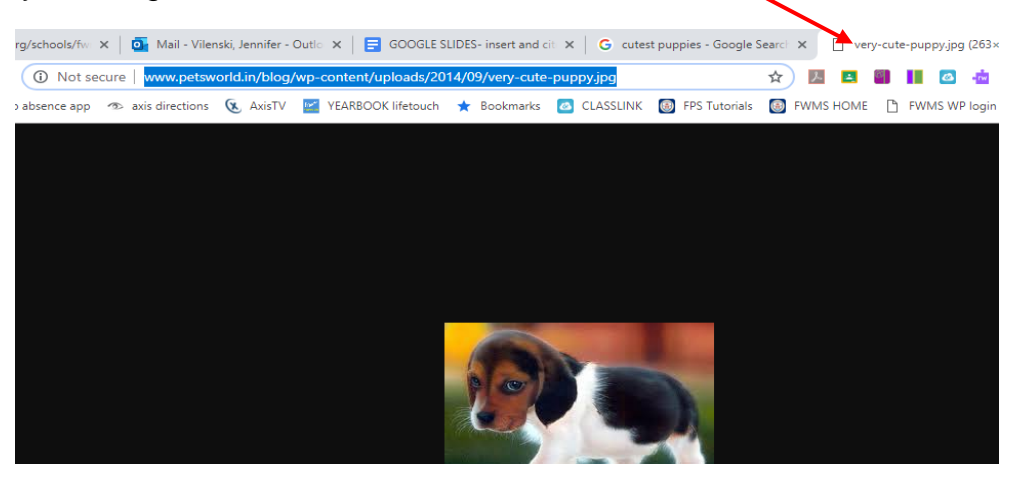

NOTE: If your image URL starts with www.google.com you need to redo steps 1-5 above.

- Go back to your Google Slideshow file, click on the slide where you want the image, and select INSERT > IMAGE > BY URL
- In the PASTE URL of Image... area, PASTE your copied image URL (RIGHT CLICK > PASTE, or press CTRL + V)

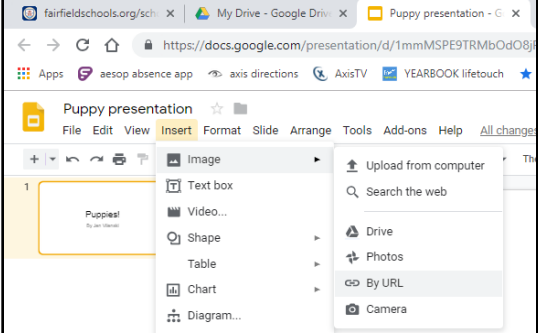

 Select INSERT and your image will appear on your slide. Resize it and move it around so it fits with the text on the slide.

TURN THE PAGE OVER FOR HOW TO CITE YOUR IMAGE

## To cite the image on the slide:

- a. Select **INSERT** > **TEXTBOX**
- b. A + sign will appear. Click and drag the + sign near the bottom of the slide to draw a text box
- c. **PASTE** your copied image URL in the text box
- d. Select **CHANGE** just underneath your text box, to change the link
- e. In the TEXT box at top, type *Image Source:* just before the web address
- f. Truncate the web address by deleting everything after the primary domain web address (after .com , .org , .edu , .in )

|   | Text                                                  |
|---|-------------------------------------------------------|
| Γ | Image Source: http://www.petsworld.in                 |
|   | Link<br>http://www.petsworld.in/blog/wp-content/uploa |
|   | Apply                                                 |

g. Select APPLY

You should now have a text box at the bottom of your slide, with a link to where the image came from (as shown at right)

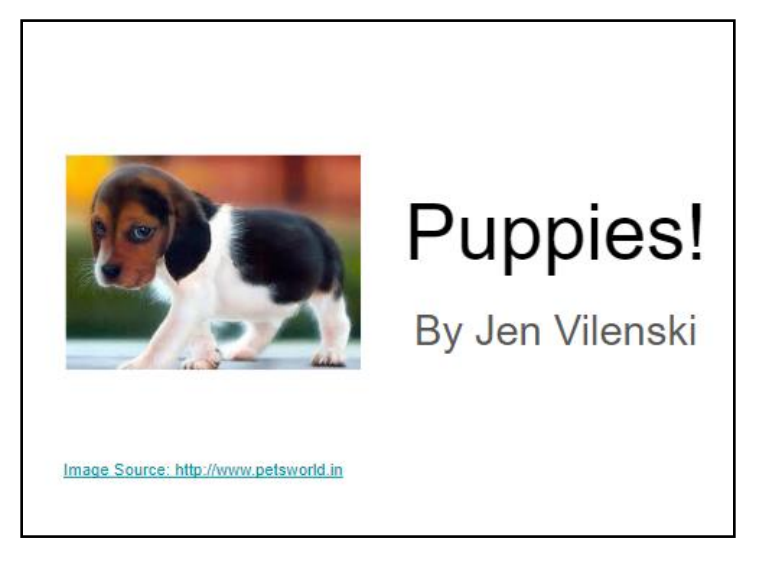